## <u>วิธีการเข้าใช้งาน Google Drive</u>

## <u>รูปที่ 1</u>

Type equation here.

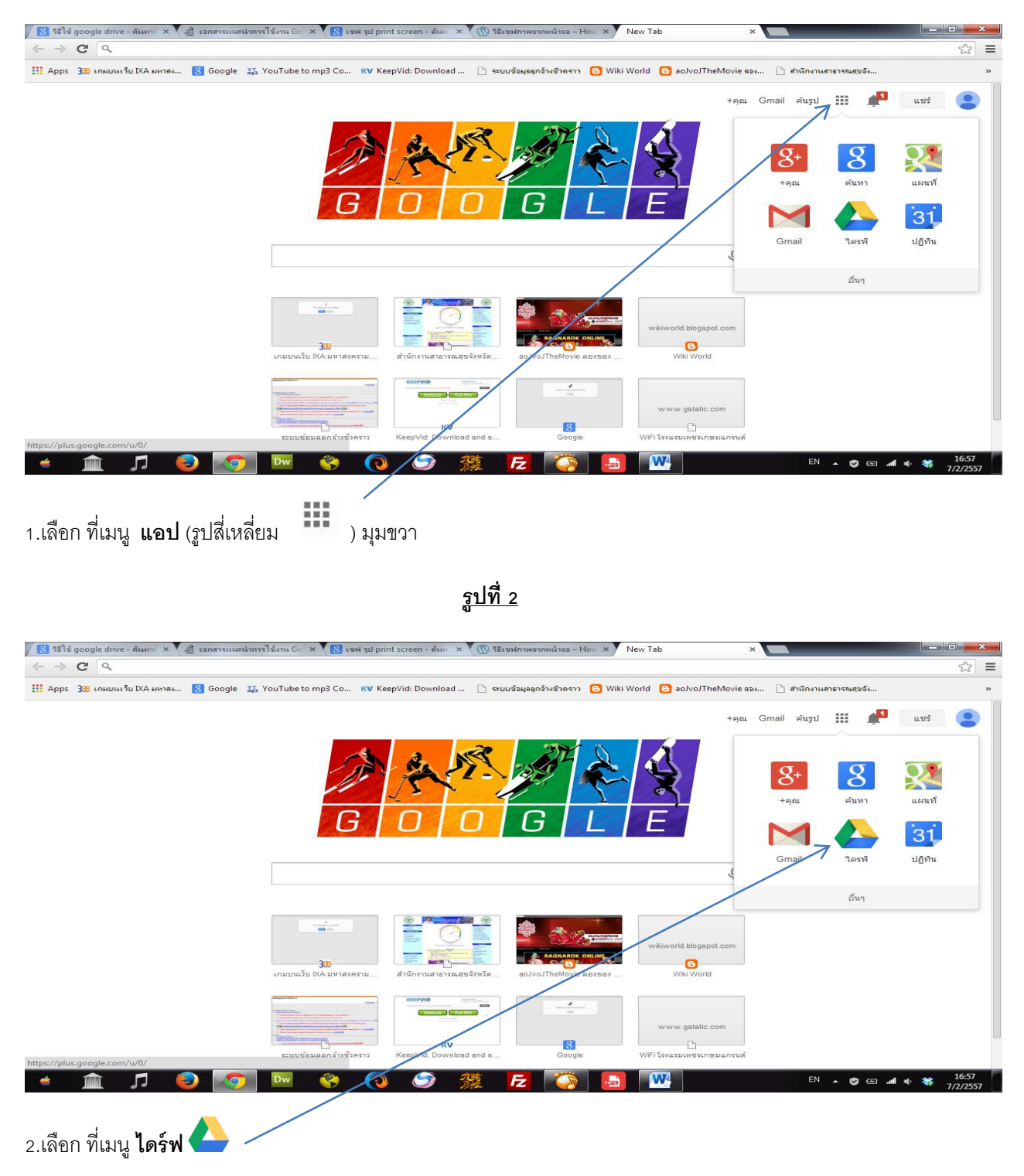

|    | a |   |
|----|---|---|
| รเ | ท | 3 |
| a  |   |   |

| 📤 ไดรฟ์ของฉัน - Google ได<br>는                                                   | รระ x 8 รูป เมนู google drive สังหรีะ x<br>//drive.google.com/?authuser=0#my-drive |                  | <mark>× =</mark> □ = )<br>۲۵                |
|----------------------------------------------------------------------------------|------------------------------------------------------------------------------------|------------------|---------------------------------------------|
| Google                                                                           |                                                                                    | <b>-</b> α       | +คุณ 🏭 🏥 แชร์ 🤰                             |
| ไดรฟ์                                                                            |                                                                                    |                  | 0 = :: • •                                  |
| สร้าง 🕂                                                                          | ไตรพีของฉัน                                                                        |                  |                                             |
| ⊁ไดรฟ์ของฉัน<br>ใช้ร่วมกับฉัน                                                    | <ul> <li>ชอ</li> <li>ว่า 🖿 งานการเจ้าหน้าที่ สสจ.อุบลราชธานี</li> </ul>            | เจ้าของ 🐷<br>ฉัน | แก้ไขล่าสุด ⊸<br>6 ก.พ. ฉัน                 |
| ติดดาว<br>ล่าสุด<br>ดังขยะ<br>เพื่มเติม จ<br>เชื่อมต่อไครพิกับป<br>สก่ห็อปของคุณ |                                                                                    |                  |                                             |
|                                                                                  |                                                                                    |                  |                                             |
| ใช้ไป 0 GB (0 %) จาก 15 GE<br><u>จัดการ</u>                                      | 3                                                                                  |                  |                                             |
| Google_app_launchp                                                               | ong 🝸 🖪 Google_Drive_Logo.png 🎽                                                    |                  | Show all downloads                          |
| é 🏛 🎵                                                                            | 🛛 🥹 💽 🔤 😵 🚺                                                                        | 2 🔇 🖪 🔣 🔄        | <sup>TH</sup> ▲ 🦁 🖙 📶 🗣 🍀 17:28<br>7/2/2557 |
| त्व त्व                                                                          | קצו צצ                                                                             |                  |                                             |

3.เลือกที่เมนู <u>ใช้ร่วมกับฉัน</u>

4.คลิกเข้าใช้งาน ไฟล์ ที่ แชร์ให้ กรอกข้อมูลในตาราง ระบบจะบันทึกลงไดร์ฟโดยอัติโนมัติ

5.พบปัญหา 082-1591889 (อดิศักดิ์ ชามาตย์)